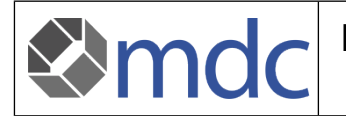

# 1. Einführung

Elektronische Kommunikation hat in alle Bereiche des Lebens Einzug gehalten. Doch wie verlässlich ist der Austausch von Dokumenten und woher weiß ich ob der Absender der ist, der er vorgibt zu sein? Mit der eIDAS-Verordnung (EU) Nr. 910/2014 wurden in der Europäischen Union klare Regeln definiert. Die elektronische Unterschrift ist dadurch endgültig der handschriftlichen gleichgestellt.

Die mdc medical device certification GmbH wird schrittweise eine qualifizierte elektronische Signatur einführen. Zunächst werden Dokumente, die im Rahmen von Zertifizierungen durch Auditoren und Fachexperten angefertigt werden, elektronisch signiert.

Die Überprüfung der Unterschrift ist auf die folgend beschriebene Art und Weise möglich.

## 2. Verifizierung mittels digiSeal<sup>®</sup> reader

#### Allgemeines zum digiSeal® reader

digiSeal reader ist ein komfortables Prüfwerkzeug für digital Signierte Dokumente. Es steht unter der Adresse <u>https://www.secrypt.de/en/digiseal-reader/</u> zum Download bereit.

Die Software erfordert eine Installation. Während die Software bei der Benutzung auf

- Deutsch
- Englisch
- Französisch
- Niederländisch

verwendet werden kann, muss die Installation mit einem deutschen Setup erfolgen.

#### Installation des digiSeal® reader

- Starten Sie das Setup
- Sie werden darauf hingewiesen, dass die Software die unter anderem qualifizierte Unterschriften pr
  üfen kann, weitergehende Verpflichtungen durch den Aussteller der digitalen Identit
  ät, der in der elektronische Signatur genannt wird, 
  übernommen werden.

| 📲 digiSeal reader Installation                                                                                                    | ×                                                                                                    |
|----------------------------------------------------------------------------------------------------|----------------------------------------------------------------------------------------------------|
| • <b>"</b> digiSeal®rea<br>seтup                                                                                                    | ader<br>secrypi<br>e.signature solutions                                                                                      |
| Wichtige Information<br>Diese Software ist für die Verarbeitung<br>qualifizierter Signaturen ausgelegt. Di<br>Verpflichtungen des akkreditierten Be<br>des entsprechenden Zertifizierungsdie | g einfacher, fortgeschrittener und<br>le Gewährleistung zusätzlicher<br>reiches liegt in der Verantwortung<br>ensteanbieters. |
| Next<br>Weiter >>                                                                                                    | Abbrechen                                                                                                    |

 um die Installation weiterf
ühren zu k
önnen, m
üssen Sie die Lizenzbedingungen des Softwareanbieters akzeptiert

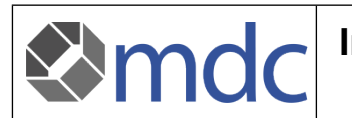

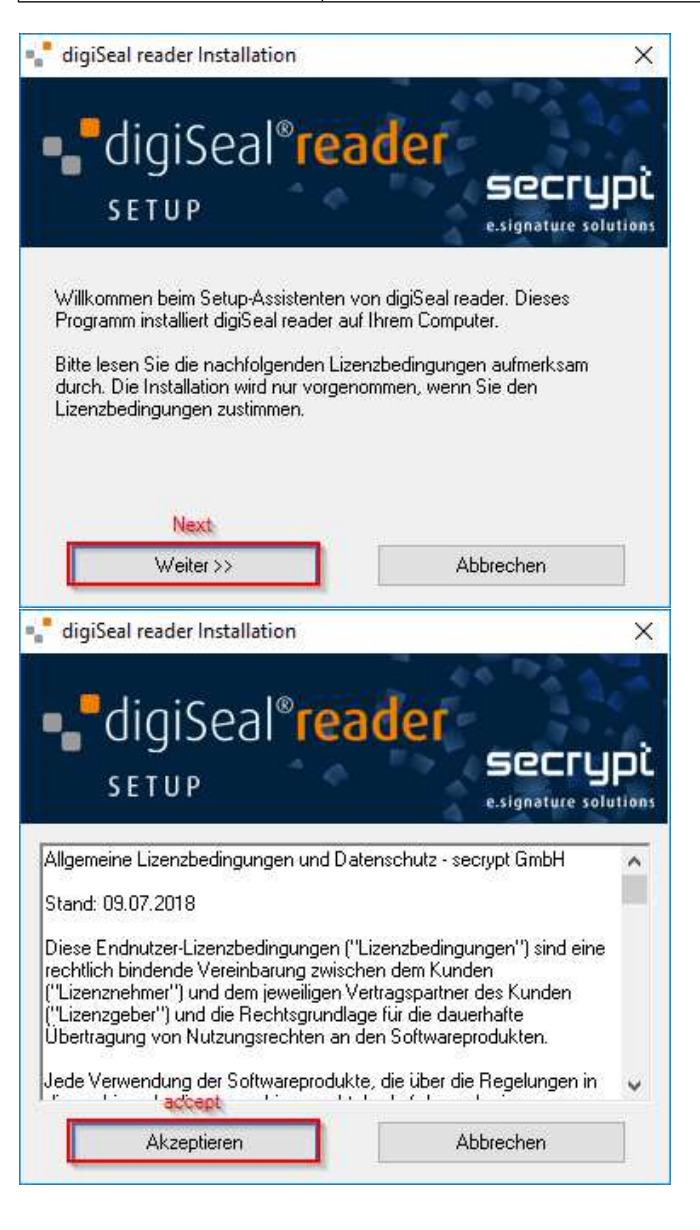

hiernach können Sie den Installationsordner auswählen, falls Sie den Vorschlag nicht übernehmen wollen

| digiSeal reader Installation                                                                                                    |                                                                                                    |
|----------------------------------------------------------------------------------------------------|----------------------------------------------------------------------------------------------------|
| •_ <sup>•</sup> digiSeal <sup>®</sup> reade                                                                                                    |                                                                                                    |
|                                                                                                    |                                                                                                    |
| Wahl des Zielordners für die Installation von o<br>Wählen Sie "Weiter", um digiSeal reader im u                                                                                                    | digiSeal reader.<br>Inten angegebenen                                                                   |
| Wahl des Zielordners für die Installation von o<br>Wählen Sie "Weiter", um digiSeal reader im u<br>Ordner zu installieren, oder "Durchsuchen" u<br>Zielordner                                                    | digiSeal reader.<br>Inten angegebenen<br>m diesen zu ändern.<br>change directory.                       |
| Wahl des Zielordners für die Installation von d<br>Wählen Sie "Weiter", um digiSeal reader im u<br>Ordner zu installieren, oder "Durchsuchen" u<br>Zielordner<br>C:\Program Files (x86)\digiSeal reader\         | digiSeal reader.<br>Inten angegebenen<br>m diesen zu ändern.<br><b>change directory.</b><br>Durchsuchen |
| Wahl des Zielordners für die Installation von d<br>Wählen Sie "Weiter", um digiSeal reader im u<br>Ordner zu installieren, oder "Durchsuchen" u<br>Zielordner<br>C:\Program Files (x86)\digiSeal reader\<br>Next | digiSeal reader.<br>Inten angegebenen<br>m diesen zu ändern.<br><b>change directory.</b><br>Durchsuchen |

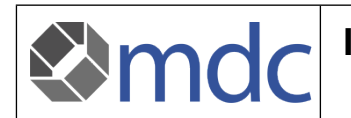

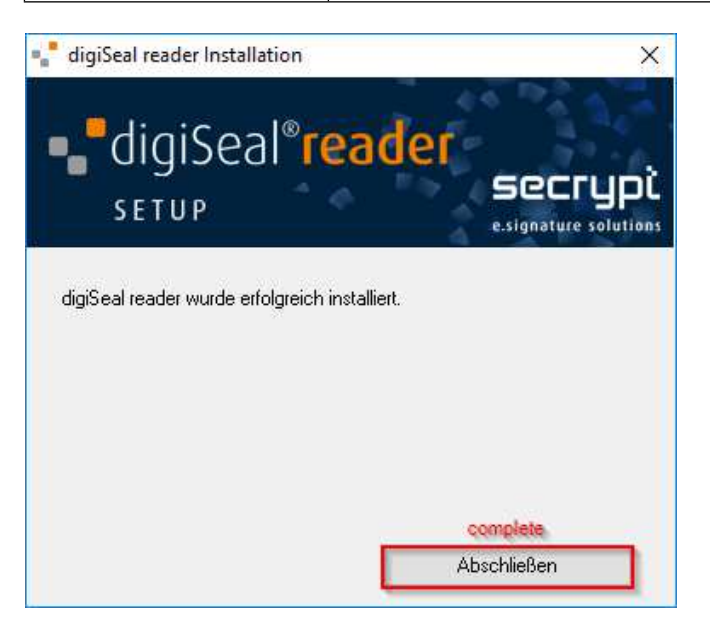

starten Sie das Programm und ändern Sie ggf. unter Optionen  $\rightarrow$  Sprachen die Programmsprache

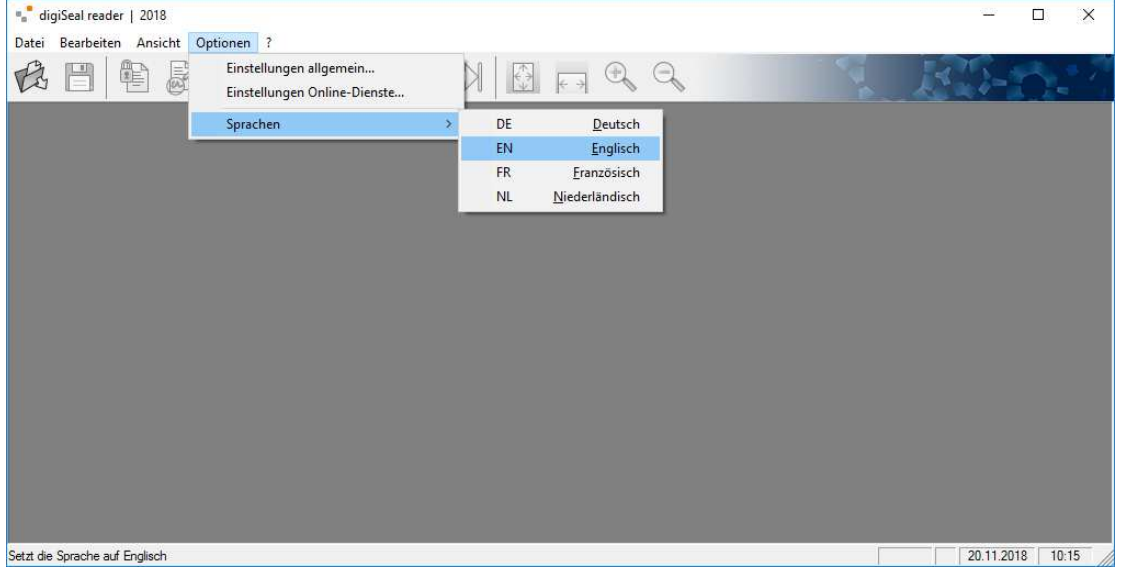

### Signaturverifikation mit digiSeal® reader

- starten Sie das Programm
- klicken sie auf öffnen (1) und wählen Sie die zu prüfende PDF aus
- das Programm zeigt automatisch den Prüfdialog an, den Sie durch Klick auf den Bericht (2) selbst als PDF-Datei erhalten
- Der Prüfbericht kann als Nachweis der Verifikation der digitalen Signatur in Dokumenten (z.B. Verträge ...) verwendet werden.

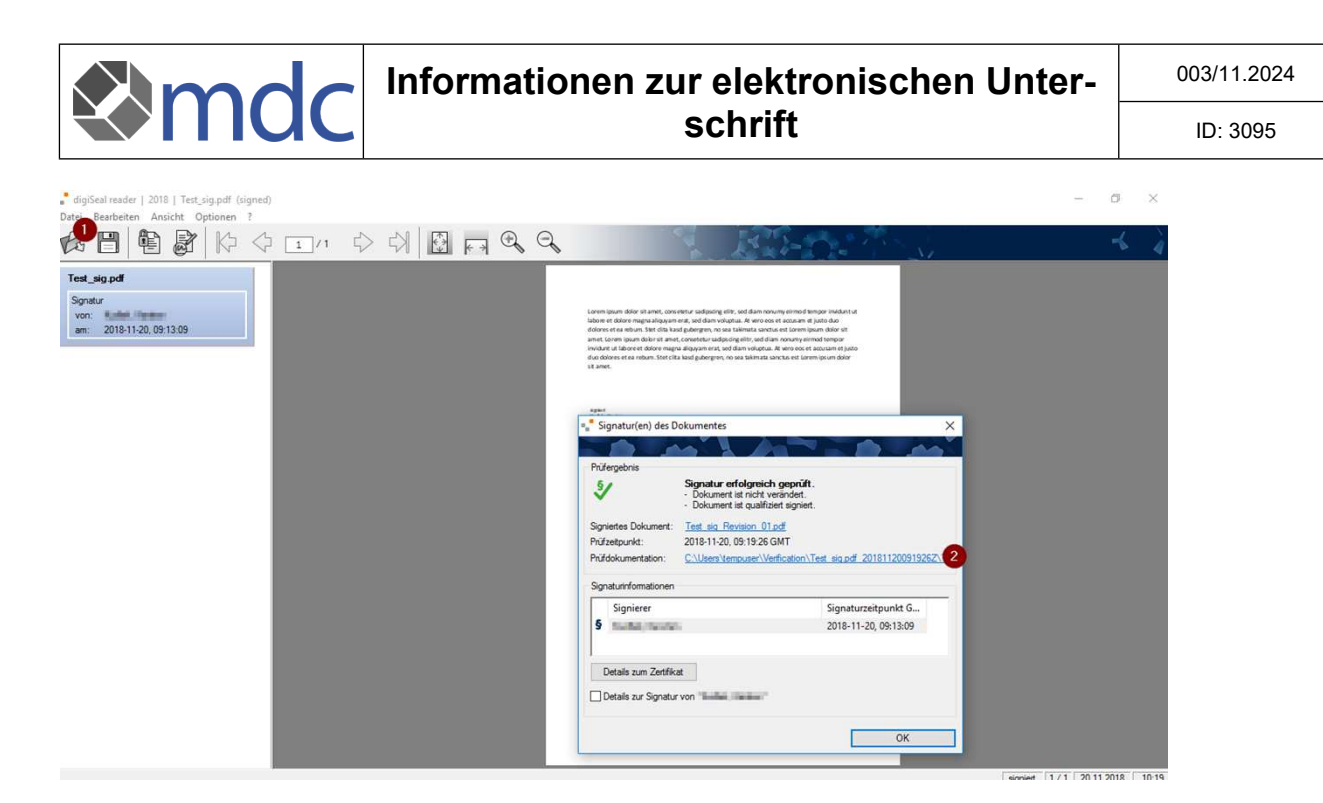